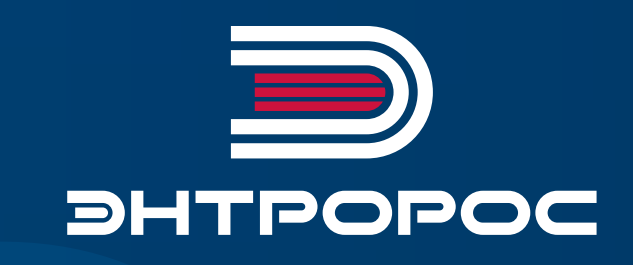

АВТОМАТИЗИРОВАННАЯ СИСТЕМА УПРАВЛЕНИЯ ТЕХНОЛОГИЧЕСКИМИ ПРОЦЕССАМИ КОТЕЛЬНОЙ УСТАНОВКИ (АСУ ТП КУ) 120MS

Руководство по монтажу и эксплуатации

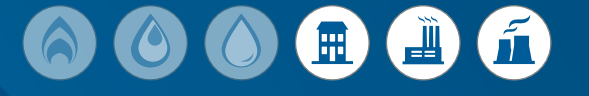

#### СПИСОК СОКРАЩЕНИЙ

АСУ АВТОМАТИЗИРОВАННАЯ СИСТЕМА УПРАВЛЕНИЯ АСУ ТП АВТОМАТИЗИРОВАННАЯ СИСТЕМА УПРАВЛЕНИЯ ТЕХНОЛОГИЧЕСКИМИ ПРОЦЕССАМИ ИСПОЛНИТЕЛЬНЫЙ МЕХАНИЗМ ИМ KA КОТЛОАГРЕГАТ НОРМАЛЬНО ЗАКРЫТЫЙ СУХОЙ КОНТАКТ H3 CK НОРМАЛЬНО ОТКРЫТЫЙ СУХОЙ КОНТАКТ HO CK ОПЕРАЦИОННАЯ СИСТЕМА **OC** ΠΑΚ ПРОГРАММНО-АППАРАТНЫЙ КОМПЛЕКС ПРОГРАММИРУЕМЫЙ ЛОГИЧЕСКИЙ КОНТРОЛЛЕР ПЛК ПРОГРАММНОЕ ОБЕСПЕЧЕНИЕ ПО РЭ РУКОВОДСТВО ПО ЭКСПЛУАТАЦИИ ТЕХНИЧЕСКОЙ ОБСЛУЖИВАНИЕ ТО ЩИТ УПРАВЛЕНИЯ ЩУ

## Содержание

| 1 | ОБЩИЕ ПОЛОЖЕНИЯ04                              |                                                |    |
|---|------------------------------------------------|------------------------------------------------|----|
| 2 | ОБ                                             | ЩЕЕ ОПИСАНИЕ                                   | 04 |
|   | 2.1                                            | Описание щита управления (ЩУ)                  | 04 |
|   | 2.2                                            | Параметры автоматизации                        | 06 |
| 3 | ОП                                             | ИСАНИЕ ПОЛЬЗОВАТЕЛЬСКОГО ИНТЕРФЕЙСА            | 08 |
|   | 3.1                                            | Первый запуск                                  | 08 |
|   | 3.2                                            | Основные элементы интерфейса                   | 08 |
|   | 3.3                                            | Описание основных функций системы визуализации | 1C |
|   | 3.4                                            | Описание основных алгоритмов работы системы    | 15 |
|   | 3.5                                            | Пример запуска системы в режиме «СИНГЛ»        | 16 |
|   | 3.6                                            | Пример запуска системы в режиме «MACTEP»       | 16 |
|   | 3.7                                            | Пример запуска системы в режиме «Ведомый»      | 16 |
| 4 | ОБ                                             | СЛУЖИВАНИЕ АСУ                                 | 17 |
| 5 | «AJ                                            | ЛГОРИТМЫ И РЕЖИМЫ УПРАВЛЕНИЯ» (ПРИЛОЖЕНИЕ 1)   | 17 |
| 6 | «П                                             | ЕРЕЧЕНЬ АВАРИЙНЫХ СИГНАЛОВ» (ПРИЛОЖЕНИЕ 2)     | 21 |
| 7 | 7 «ПЕРЕЧЕНЬ СИГНАЛОВ ДЛЯ ОБМЕНА (ПРИЛОЖЕНИЕ 3) |                                                |    |
| 8 | СХ                                             | ЕМА ВНЕШНИХ ПОДКЛЮЧЕНИЙ (ПРИЛОЖЕНИЕ 4)         | 25 |
| 9 | СХ                                             | ЕМА ФУНКЦИОНАЛЬНАЯ (ПРИЛОЖЕНИЕ 5)              | 26 |
|   |                                                |                                                |    |

### 1 ОБЩИЕ ПОЛОЖЕНИЯ

Руководство по эксплуатации (РЭ) является основным руководящим документом по настройке и эксплуатации данной автоматизированной системы управления (АСУ) «ЭНТРОМАТИК 120MS» (ЭМ120MS). Даннная АСУ является системой управления технологическими процессами (ТП) котлоагрегата (КА) производства ООО «ЭНТРОРОС».

Система автоматики построена в едином исполнении и включает в себя все возможные варианты построения схемы КА в зависимости от мощности и заказных характеристик, разделение функций управления исполнительными механизмами (ИМ) реализуется на базе релейной логики на уровни ЩР2 (щита котлоагрегата).

АСУ «ЭНТРОМАТИК 120MS» (ЭМ120MS) является программно-аппаратным комплексом, который построен на базе релейной логики (Цепь безопасности) и программируемого логического контроллера (ПЛК) с использованием, в качестве процессорного модуля, S7-1214.

В ПЛК установлено прикладное программное обеспечение (ПО) разработанное ООО «ЭНТРОРОС».

Прикладное ПО обеспечивает сбор и обработку всех данных заведенных в ПЛК, на основе которых построены алгоритмы работы КА. Функциональность ПО основано на принципе выработки управляющего воздействия, как реакции на события, приводящие к изменению состояния ТП.

#### Основными задачами АСУ ТП «ЭНТРОМАТИК 120MS» (ЭМ120MS) являются:

- контроль и управление ИМ КА;
- визуализация ТП с помощью устройств ввода/ вывода информации;
- контроль и поддержание заданной температуры в водогрейном контуре;
- обработки, систематизация и журналирование технологической информации.

#### Для реализации данных задач в АСУ ТП предусмотрено:

- управление запорным клапаном котла по алгоритмам управления, с параметрами заданными оператором;
- поддержание температуры водогрейного контура КА с помощью модулируемой горелки по программе регулирования, с параметрами заданными оператором;
- управление подпиточными котловыми насосами в соответствии алгоритмом защиты КА;
- управление котловыми насосами в соответствии с алгоритмом рабочего режима КА;
- управление сетевыми насосами в соответствии с алгоритмом рабочего режима КА;
- визуализация и отображение процессов регулирования с помощью HMI-интерфейсов с выводом параметров на панель оператора и на уровень диспетчерского управления;
- реализация регулирования температуры стратегии в водогрейном контуре при режиме работы в каскаде котлов.

### 2 ОБЩЕЕ ОПИСАНИЕ

### 2.1 Описание щита управления (ЩУ)

АСУ представляет собой распределительный навесной щит управления, размерами 600×500 мм и глубиной 200 мм (рисунок 1). Автоматизированная системы управления предназначена для эксплуатации в сетях 210–230 В переменного тока 50 Гц. На передней и боковой панели ЩУ собраны элементы управления и сигнализаторы состояния, обеспечивающие обслуживающему персоналу полный функционал по управлению, настройке и визуализации текущего состояния системы.

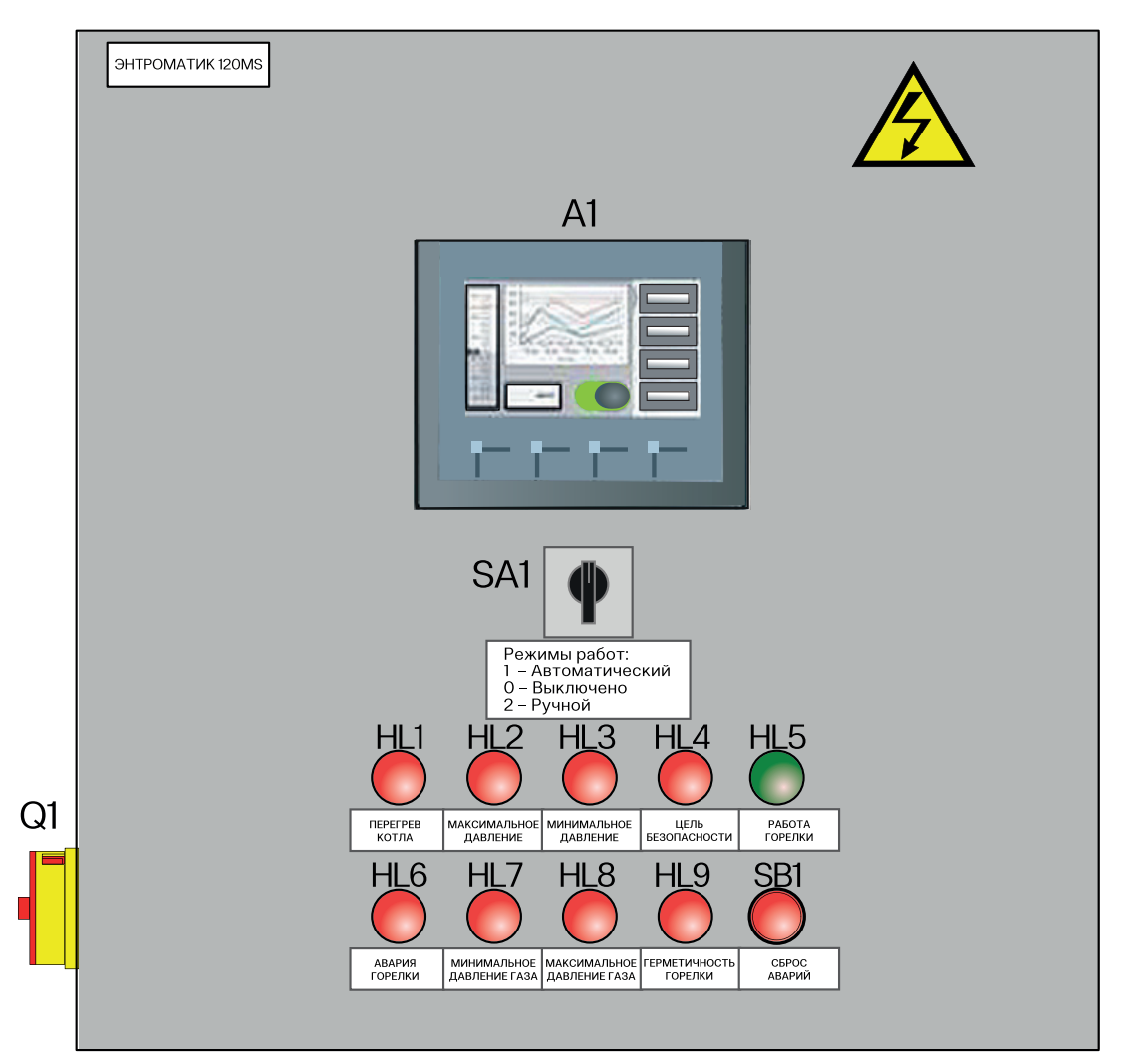

Рис. 1. Внешний вид щита

#### Оператору доступны следующие элементы управления и визуализации:

- панель оператора. Служит для визуализации технологических процессов, настройки контуров регулирования КА и управления ИМ КА;
- переключатель питания (боковая панель) (Q1);
- переключатель режима работы (автоматический/ ручной) (SA1);
- ламповые сигнализаторы состояния системы (аварийная и предупредительная ламповая сигнализация) (таблица 1).

| Габлина 1 | Аварийная и                               | прелупрелительная | памповая  | сигнализация |
|-----------|-------------------------------------------|-------------------|-----------|--------------|
| аоллдат   | . , waa a a a a a a a a a a a a a a a a a | продупродитольнал | naminoban | отпальтоации |

| Наименование сигнализатора | Описание сигнализатора     |
|----------------------------|----------------------------|
| HL1                        | Перегрев котла             |
| HL2                        | Максимальное давление      |
| HL3                        | Минимальное давление       |
| HL4                        | Цепь безопасности          |
| HL5                        | Работа горелки             |
| HL6                        | Авария горелки             |
| HL7                        | Минимальное давление газа  |
| HL8                        | Максимальное давление газа |
| HL9                        | Герметичность горелки      |

### 2.2 Параметры автоматизации

#### АСУ выполняет функции отображения и отработки следующих параметров и сигналов, используемых в управлении КА:

- аналоговые входные параметры (таблица 2); .
- дискретные входные параметры (таблица 4); .
- аналоговые выходные параметры (таблица 3); .
- дискретные выходные параметры (таблица 5).
- .
- Таблица 2. Аналоговые входные параметры

| Название параметра          | Единица измерения | Диапазон измерений* | Тип канала |
|-----------------------------|-------------------|---------------------|------------|
| Температура прямой          | °C                | -50240              | Pt1000     |
| Температура обратки         | °C                | -50240              | Pt1000     |
| Температура отходящих газов | ٦°                | -50240              | Pt1000     |
| Температура стратегии       | °C                | -50240              | Pt1000     |
| Наружная температура        | °C                | -50240              | Pt1000     |
| Положение горелки           | %                 | 0-100               | 4-20 мА    |

\* Диапазон измерений уточняется при ПНР

#### Таблица 3. Аналоговые выходные параметры

| Название параметра | Единица измерения | Диапазон измерений | Тип канала |
|--------------------|-------------------|--------------------|------------|
| Задание на горелку | %                 | 0-100              | 4-20 мА    |

#### Таблица 4. Дискретные входные параметры

| Название параметра    | Тип контакта | Напряжение |
|-----------------------|--------------|------------|
| Перегрев котла        | НЗ СК        | 24VDC      |
| Макс. давление        | НЗ СК        | 24VDC      |
| Мин. давление         | НЗ СК        | 24VDC      |
| Внешние блокировки    | НЗ СК        | 24VDC      |
| Термостат 2 ступени   | НО СК        | 24VDC      |
| Работа горелки        | НО СК        | 24VDC      |
| Авария горелки        | НО СК        | 24VDC      |
| Мин. давления газа    | НО СК        | 24VDC      |
| Макс. давление газа   | НО СК        | 24VDC      |
| Герметичность горелки | НО СК        | 24VDC      |
| Насос авария          | НО СК        | 24VDC      |
| Насос в работе        | НО СК        | 24VDC      |
| Ручной режим работы   | HO CK        | 24VDC      |

#### Таблица 5. Дискретные выходные параметры

| Название параметра         | Тип контакта | Напряжение |
|----------------------------|--------------|------------|
| Горелку включить           | НО СК        | 24VDC      |
| Насос котла включить       | НО СК        | 24VDC      |
| Общая деблокировка         | НО СК        | 24VDC      |
| Клапан котла открыть       | НО СК        | 24VDC      |
| Клапан котла закрыть       | НО СК        | 24VDC      |
| Уменьшить мощность горелки | НО СК        | 24VDC      |
| Увеличить мощность горелки | HO CK        | 24VDC      |

# 3 ОПИСАНИЕ ПОЛЬЗОВАТЕЛЬСКОГО ИНТЕРФЕЙСА3.1 Первый запуск

Перед подачей питания на щит управления, удостоверится в правильности подключения питания на силовые клеммы шкафа (X0:1, X0:2, PE). По возможности произвести полную проверку всех элементов и цепей щита управления согласно прилагаемой эклектической схемы.

Подать питание на ЩУ, включив боковой выключатель. Взвести автомат QF1 после чего дождаться загрузки. После загрузки ПО оператору КА будет доступен весь функционал прикладного ПО выведенный на HMI интерфейс. Далее необходимо произвести сброс текущих аварий кнопкой «Сброс» на лицевой панели ЩУ. В прикладном программном обеспечении HMI интерфейса используются стандартные органы управления и отображения предустановленные с ОС панели. Для работы с панелью оператора запрещается использовать колюще-режущие предметы, желательно производить активацию программных кнопок лично оператором.

После загрузки ПО, и появления стартового окна, для продолжения работы необходимо произвести первичную настройку системы, далее система перейдет в рабочее состояние, загрузив основную технологическую схему. В дальнейшем эта экранная форма (далее мнемосхема), будет основной рабочей и с ее помощью производится мониторинг работы всех основных элементов и параметров КА.

### 3.2 Основные элементы интерфейса

Панель оператора состоит из следующих частей (рис. 2):

- режим работы текущего котла;
- экран выбранной мнемосхемы;
- кнопки переключения мнемосхем.

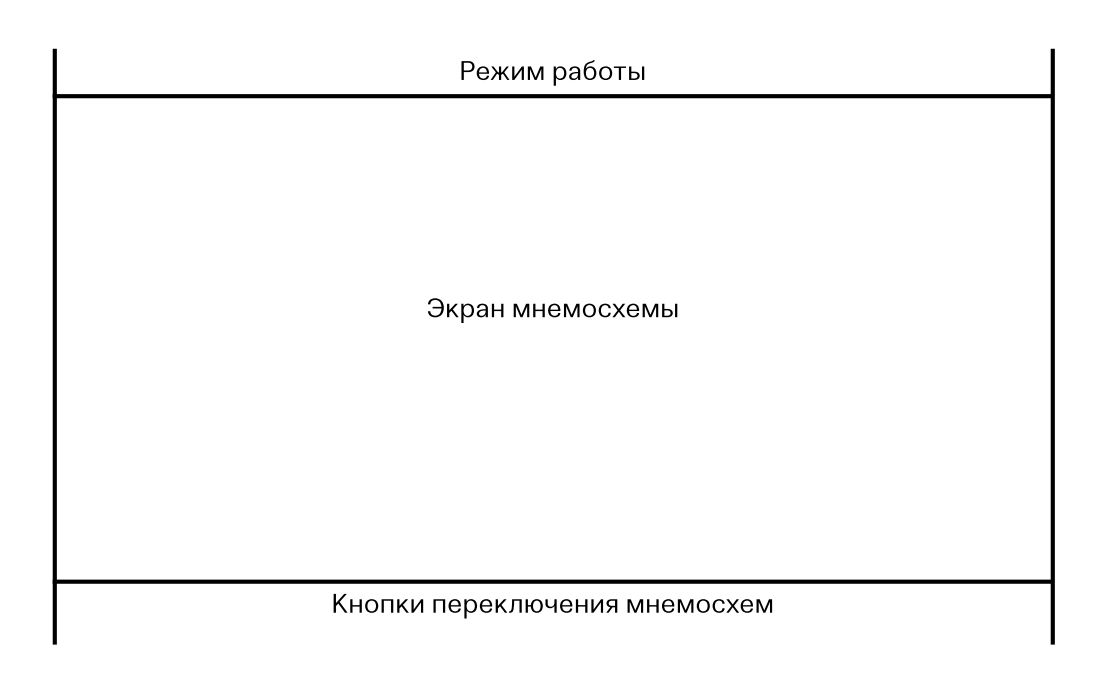

Все мнемосхемы содержат элементы мониторинга и управления, визуализирующие: текущее состояние ИМ и подписи к ним, аналоговые параметры, управляющие, аварийные, системные уставки (таблица 6):

|                                   |             | Таблица 6                                                                         |
|-----------------------------------|-------------|-----------------------------------------------------------------------------------|
| Наименование элемента отображения | Пиктограмма | Состояние                                                                         |
|                                   |             | насос отключен,<br>команда не подана                                              |
| Насосы                            |             | подана команда на ИМ                                                              |
|                                   |             | авария насоса                                                                     |
|                                   |             | горелка отключена, команда не подана                                              |
| Горелка                           |             | подана команда на ИМ                                                              |
|                                   |             | подана команда на ИМ,<br>горелка включена                                         |
|                                   |             | авария горелки                                                                    |
|                                   |             | подана команда на закрытие Клапана,<br>нет конечного положения<br>«открыт/закрыт» |
| Клапан                            |             | подана команда на открытие Клапана,<br>конечное положение «закрыт»                |
|                                   |             | конечное положение «открыт»                                                       |
|                                   |             | нет команды на ИМ                                                                 |
| Аварииная сигнализация            |             | подана команда на ИМ                                                              |
| Аналоговый параметр               | 19.16       | аналоговый параметр в норме,<br>показывает текущее значение                       |

09

### 3.3 Описание основных функций системы визуализации

Основная технологическая мнемосхема служит для мониторинга технологического процесса работы КА. Данная мнемосхема содержит визуализацию котлового контура с отображением основных исполнительных механизмов, основных аналоговых параметров и уставок регулятора технологических процессов КА (рисунок 3).

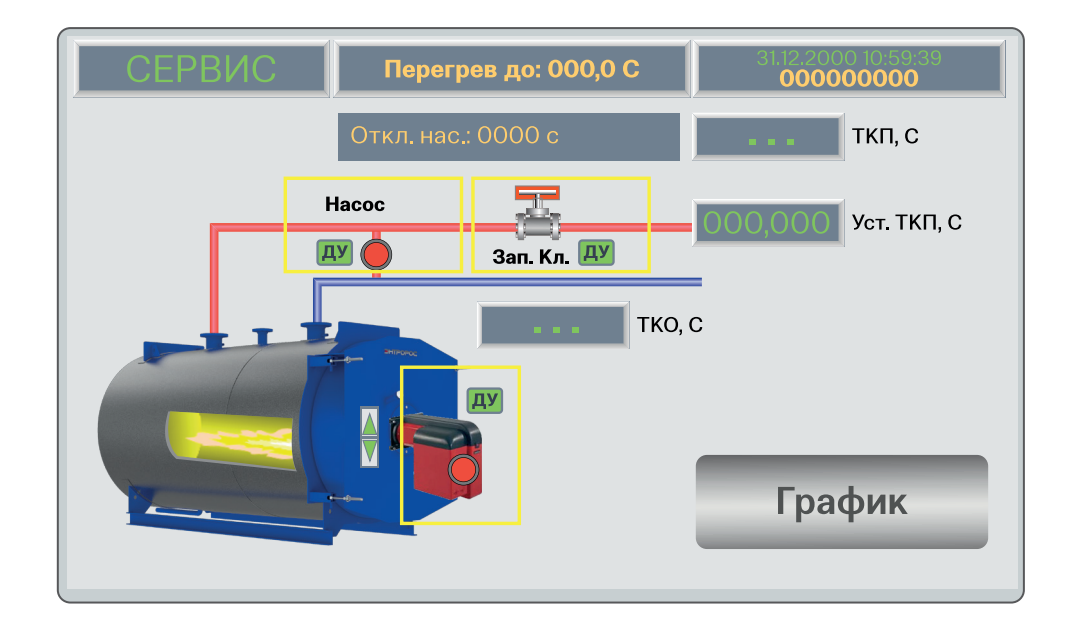

Рис. З

В видимой части мнемосхемы есть зоны при нажатии которых оператором происходит переход на соответствующий уровень подменю (согласно структуре навигации HMI интерфейса.

#### УПРАВЛЕНИЕ ИСПОЛНИТЕЛЬНЫМИ МЕХАНИЗМАМИ

На данной мнемосхеме (рисунки 4-6) представлены элементы управления ИМ:

- горелка;
- клапан;
- насос.

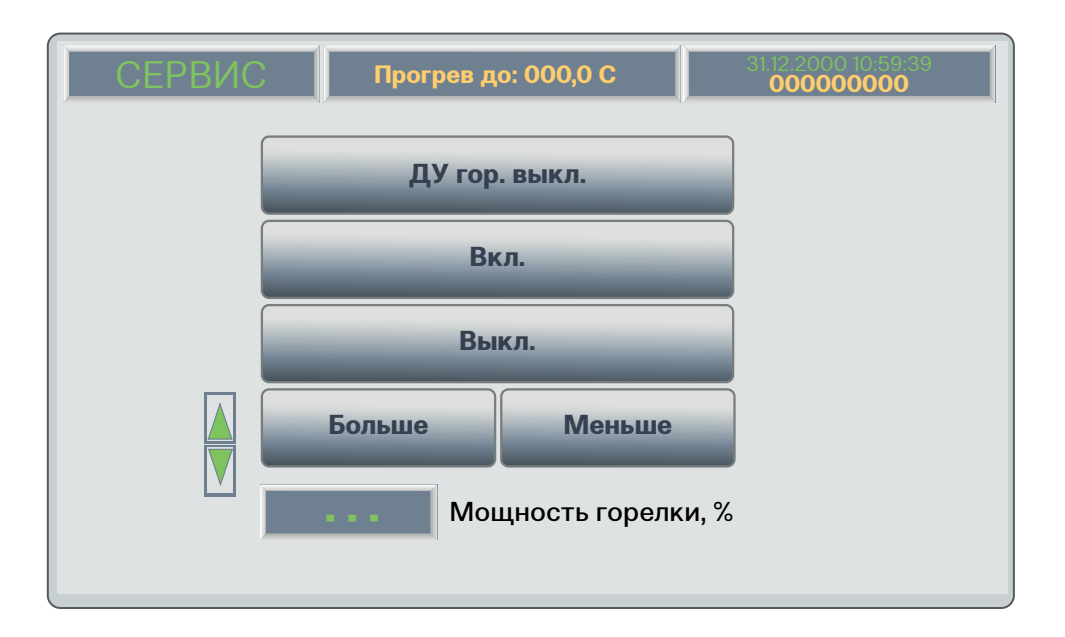

| СЕРВИС | Прогрев до: 000,0 С | 31.12,2000 10:59:39<br>000000000 |
|--------|---------------------|----------------------------------|
|        | ДУ кл. выкл.        |                                  |
|        | Открыть             |                                  |
|        | Закрыть             |                                  |
|        |                     |                                  |
|        |                     |                                  |

Рис. 5

| СЕРВИС | Прогрев до: 000,0 С | 3112.2000 10:59:39<br>000000000 |
|--------|---------------------|---------------------------------|
|        | ДУ нас. выкл.       |                                 |
|        | Включить            |                                 |
|        | Выключить           |                                 |
|        |                     |                                 |
|        |                     |                                 |
|        |                     |                                 |

#### Рис. 6

Для всех ИМ в режиме «Ремонт» доступны элементы управления. Оператору предоставляется возможность включать/отключать все насосы и горелку, а также открывать/закрывать запорный клапан. Данная опция используется при пусконаладочных работах, а также для проверки отработки ИМ в соответствии с регламентными работами по КА (см. «Алгоритмы и режимы управления» (ПРИЛОЖЕНИЕ 1)). На вкладке «Аналоговые параметры», представленной на рисунке 7, имеется список аналоговых датчиков, подключенных к ЩУ.

| СЕРВИС | Прогрев до: 000,0 С 31.12.2000 10.59.39<br>000000000 |
|--------|------------------------------------------------------|
| •••    | ТКП, С ООО,ООО Задание на горелку, %                 |
| •••    | TKO, C                                               |
| •••    | ТОГ, С                                               |
| •••    | TU, C                                                |
| •••    | TSP, C                                               |
| •••    | Мощность горелки, %                                  |
|        |                                                      |

#### Рис. 7

На вкладке «Дискретные параметры», представленной на рисунке 8, имеется список дискретных датчиков подключенных к ЩУ.

| СЕРВИС            | Прогрев до: 000,0 С | 31.12.2000 10:59:39<br><b>00000000</b> |
|-------------------|---------------------|----------------------------------------|
| 🔘 Насос работа    | 🔘 Давл. мак         | c                                      |
| 🔘 Насос авария    | 🔘 Давл. мин         |                                        |
| 🔘 Горелка раб.    | 🔘 sı                |                                        |
| 🔘 Горелка авария  | 1 🔘 TR2             |                                        |
| 🔘 Герм. горелки   | 🔘 STB               |                                        |
| 🔘 Автомат. упр.   |                     |                                        |
| 🔘 Давл. газа мако | с.                  |                                        |
| 🔘 Давл. газа мин. |                     |                                        |

На вкладке «Настройки», представленной на рисунке 9, имеется список уставок, доступных для изменения параметров для управления.

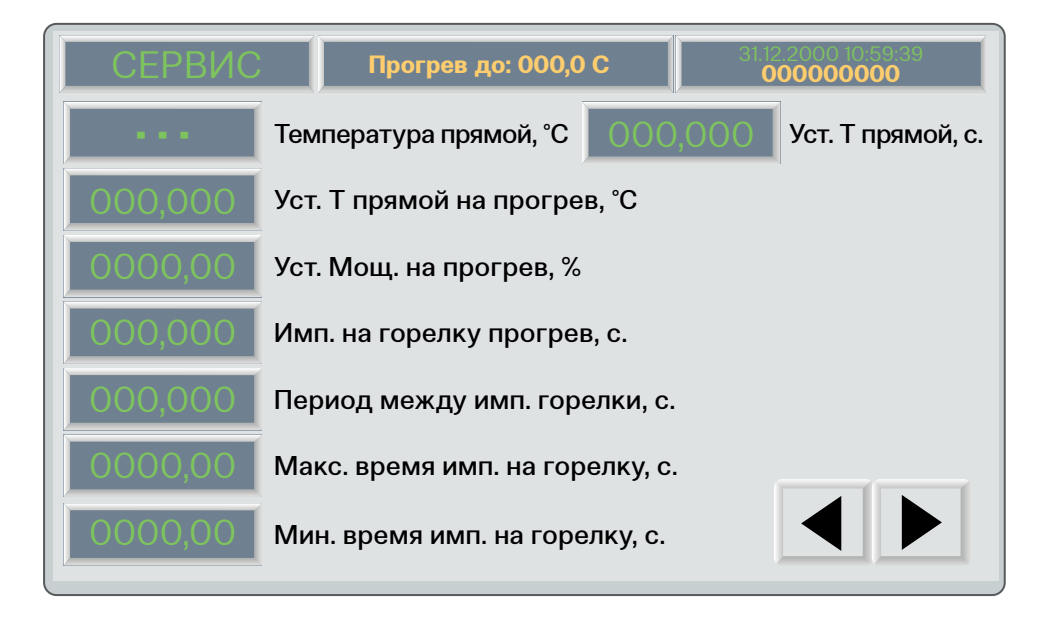

#### Рис. 9

На вкладке «Управление», представленной на рисунке 10, имеется список команд для управления САУ (см. «Алгоритмы и режимы управления» (ПРИЛОЖЕНИЕ 1)).

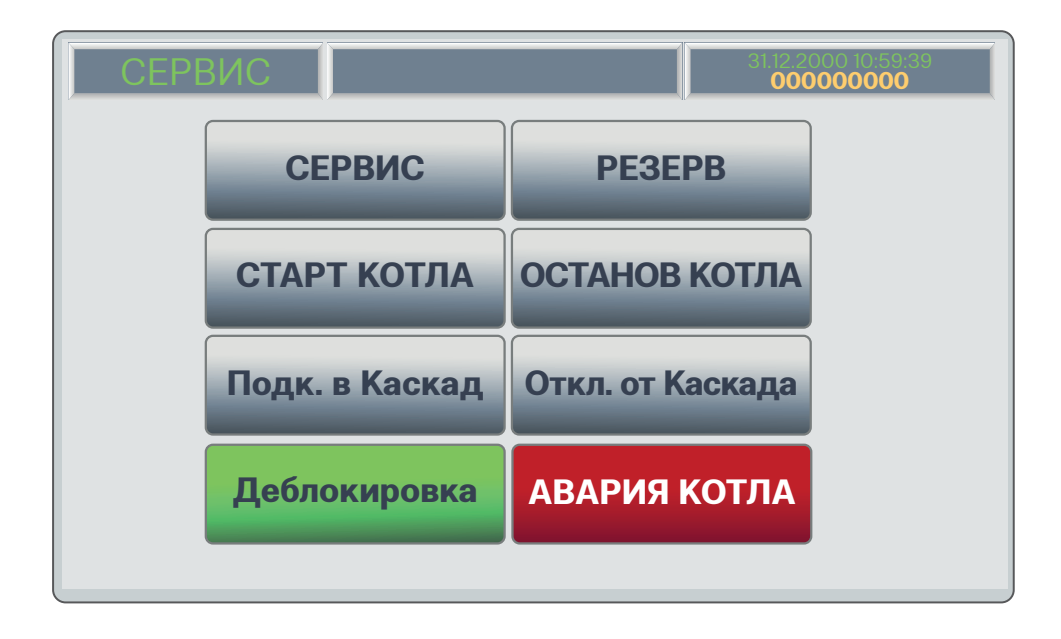

АСУ является универсальным средством управления для систем различной конфигурации. Поэтому, перед началом работы, необходимо произвести первоначальную настройку САУ. В открытом окне, представленном на рисунках 11 и 12, необходимо выставить параметры системы, которая используется в данный момент. Данные конфигурации, также как и значение для уставок, сохраняются в ПЗУ ПЛК, поэтому, при перезагрузке контроллера они уже не пропадают.

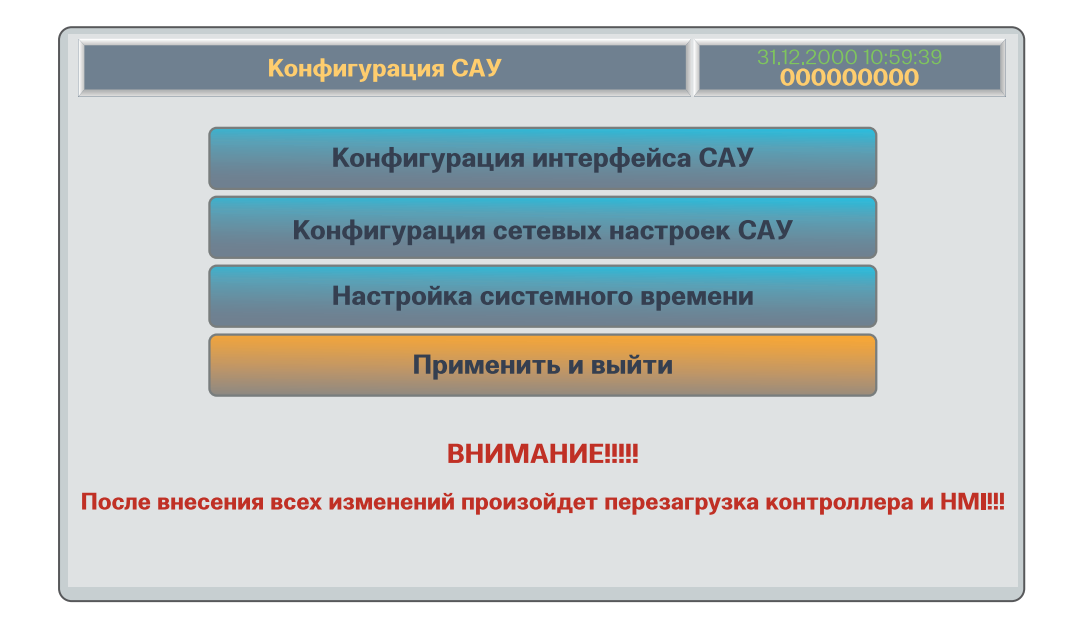

Рис. 11

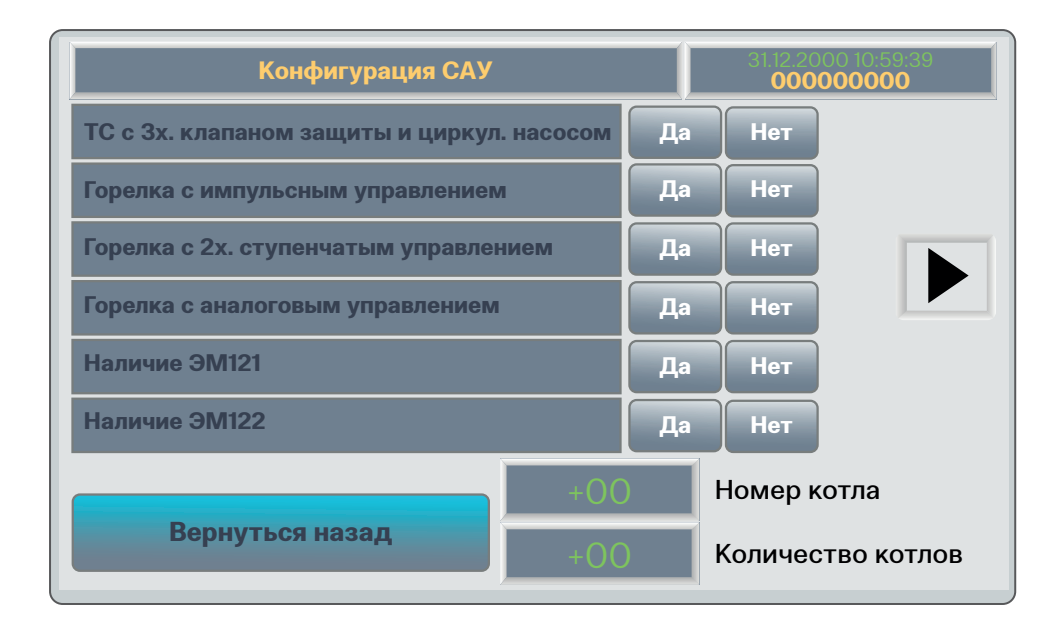

### 3.4 Описание основных алгоритмов работы системы

(САУ КА) Автоматизированная система управления котлоагрегатом поддерживает несколько режимов работы. Переключение между ними возможно через экран управления в соответствии с графом переходов («Алгоритмы и режимы управления» (ПРИЛОЖЕНИЕ 1)).

На текущий момент система обеспечивает работу в режимах:

- **СИНГЛ** работа котла, направленная на поддержание температуры прямой;
- МАСТЕР работа котла в каскаде, направленная на поддержание температуры стратегии. В таком режиме САУ всегда будет в работе, регулируется мощность горелки и, при нехватке мощности (продолжительное время до достижения уставки), происходит подключение в каскад дополнительных котлов;

 ВЕДОМЫЙ — зависимая работа котла в каскаде.
В таком режиме САУ наблюдает за внутренними параметрами, но управление горелкой происходит исходя от команд котла 1.

Каскадное управление основано на показаниях датчика стратегии. Соответственно котел, который назначен первым, должен быть подключен к данному датчику. Если связи с первым котлом не будет, остальные котлы будут автоматически переведены в режим работы СИНГЛ. При восстановлении связи произойдет обратный переход в режим работы ВЕДОМЫЙ и МАСТЕР.

Перед работой необходимо задать каждому котлу приоритет, в соответствии с порядком его запуска в каскаде. Для этого на схеме присутствует кнопка Меню каскада по нажатию откроется окно управления каскадом (Рисунок 12).

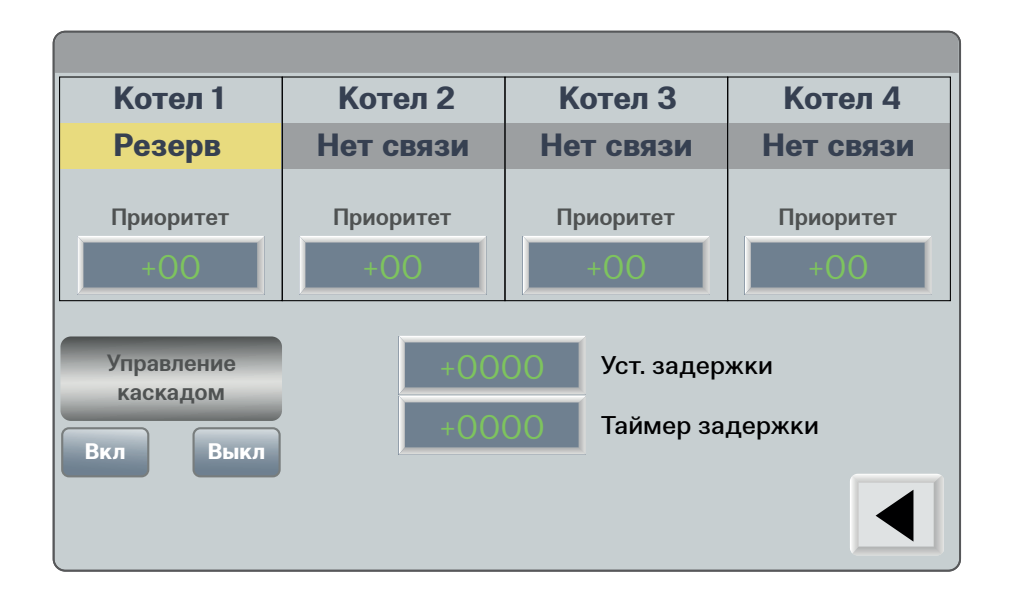

Сигнал на подключение дополнительного котла формируется по нескольким условиям:

- Задание на горелку превышает значение максимальной мощности горелки минус 5% в течении 10 с.
- С момента запуска мастера или с момента пуска предыдущего котла прошло более 360 с (значение можно изменить с окна Меню каскада).
- 3. В системе присутствует котел, который находится в режиме «Резерв» и он подключен в каскад.

Сигнал на отключение котла формируется по условию, что задание на горелку ниже минимальной мощности горелки плюс 10% в течении 10 с.

При аварийном останове мастера, происходит переключение ведомого в статус мастер, при этом происходит пересчет приоритетов для всех ведомых в каскаде.

Аварийный котел получает наименьший из возможных приоритетов и исключается из алгоритмов управления.

### 3.5 Пример запуска системы в режиме «СИНГЛ»

На мнемосхеме управление (Рисунок 10) необходимо:

- 1. Перевести систему в режим работы «Резерв»;
- 2. Нажать кнопку «Пуск»;
- 3. Подтвердить запуск системы в режиме Сингл.

### 3.6 Пример запуска системы в режиме «МАСТЕР»

На мнемосхеме управление (Рисунок 10) необходимо:

- 1. Перевести систему в режим работы «Резерв»;
- 2. Нажать кнопку «Подключить в Каскад»;
- 3. На котле 1 зайти в меню каскада;
- 4. Указать приоритет желаемого котла «1»;
- 5. Нажать кнопку «Пуск каскада».

### 3.7 Пример запуска системы в режиме «Ведомый»

На мнемосхеме управление (Рисунок 10) необходимо:

- 1. Перевести систему в режим работы «Резерв»;
- 2. На котле 1 зайти в меню каскада;
- 3. Указать приоритет желаемого котла «2» и более.

### 4 ОБСЛУЖИВАНИЕ АСУ

Для корректного функционирования АСУ необходимо соблюдать правила пользования в соответствии со стандартом IP54, а также производить периодическое (плановое) техническое обслуживание (TO). Такое периодическое ТО должно производиться силами обслуживающего персонала, в соответствии со всеми специально разработанным внутренним регламентом эксплуатирующей организации на обслуживание каскада ПКА.

В состав планового тех обслуживание входят рекомендуемые производителем процедуры по периодическому обслуживанию АСУ, такие как:

 периодический визуальный осмотр, на предмет отсутствия механических повреждений составных частей системы;

- при возникновении сильного загрязнения производить очистку от пыли и грязи средствами эксплуатирующий организации бесконтактным способом (пылесосить);
- периодическая тщательная очистка панели оператора от возможного загрязнения сенсорного экрана;
- возможная калибровка панели оператора при возникновении, чувствительных оператором несоответствия нажатия элементов на панели вызываемым функциям.

В процессе эксплуатации автоматизированной системы управления могут возникать нештатные ситуации функционирования, в данном случае рекомендуем обращаться за консультацией и поддержкой к производителю.

### 5 «АЛГОРИТМЫ И РЕЖИМЫ УПРАВЛЕНИЯ» (ПРИЛОЖЕНИЕ 1)

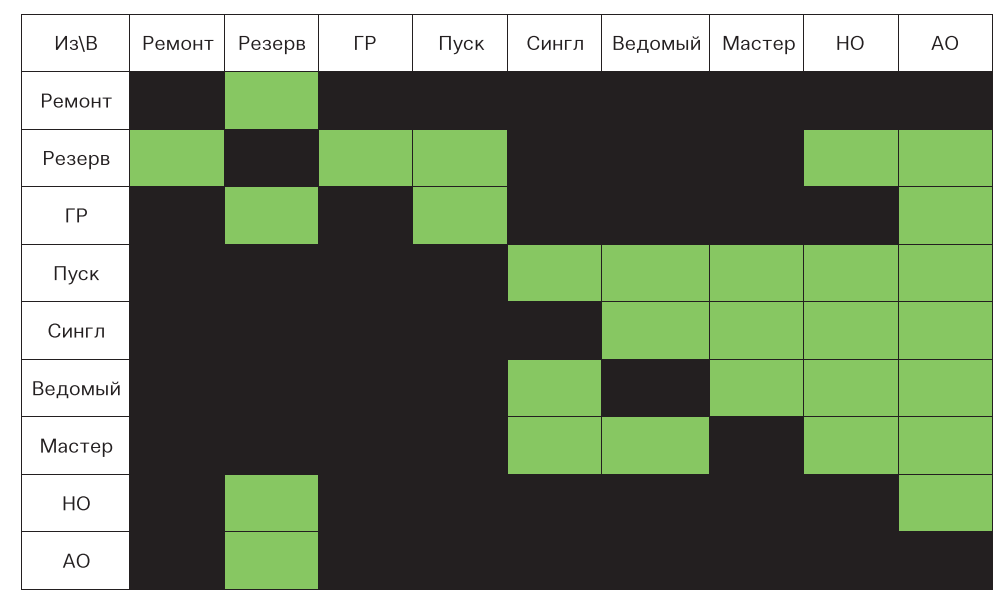

Рис. 14. Граф режимов

РЕЖИМ «ПУСК»

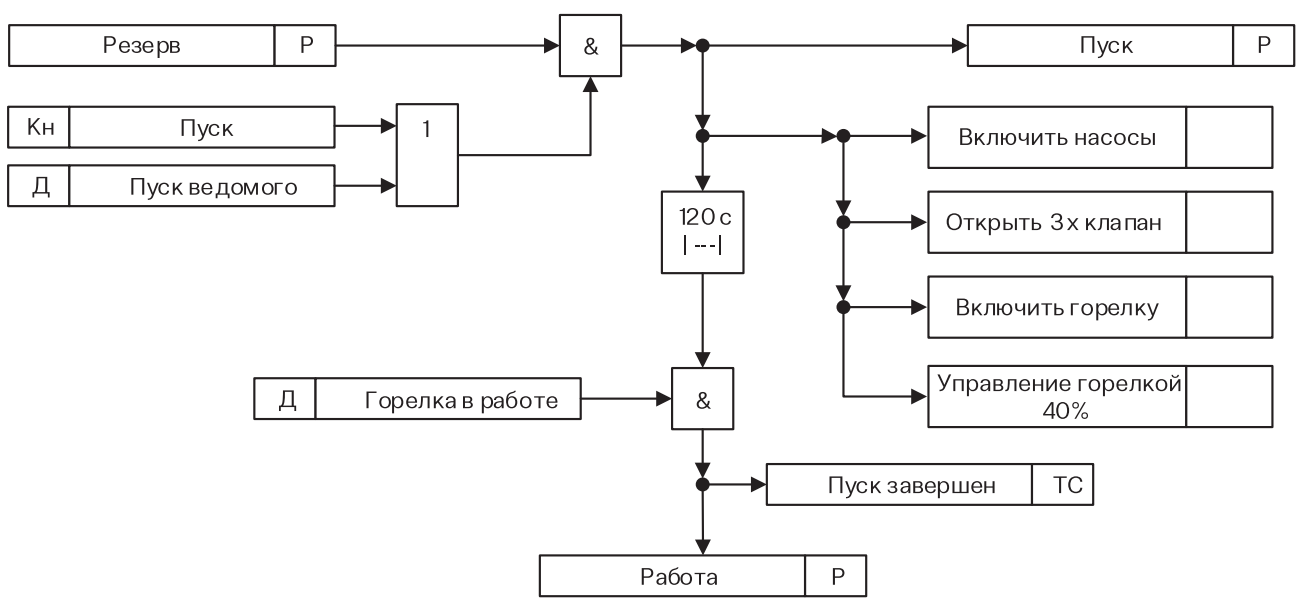

Рис. 15. Алгоритм режима «Пуск»

РЕЖИМ «НОРМАЛЬНЫЙ ОСТАНОВ»

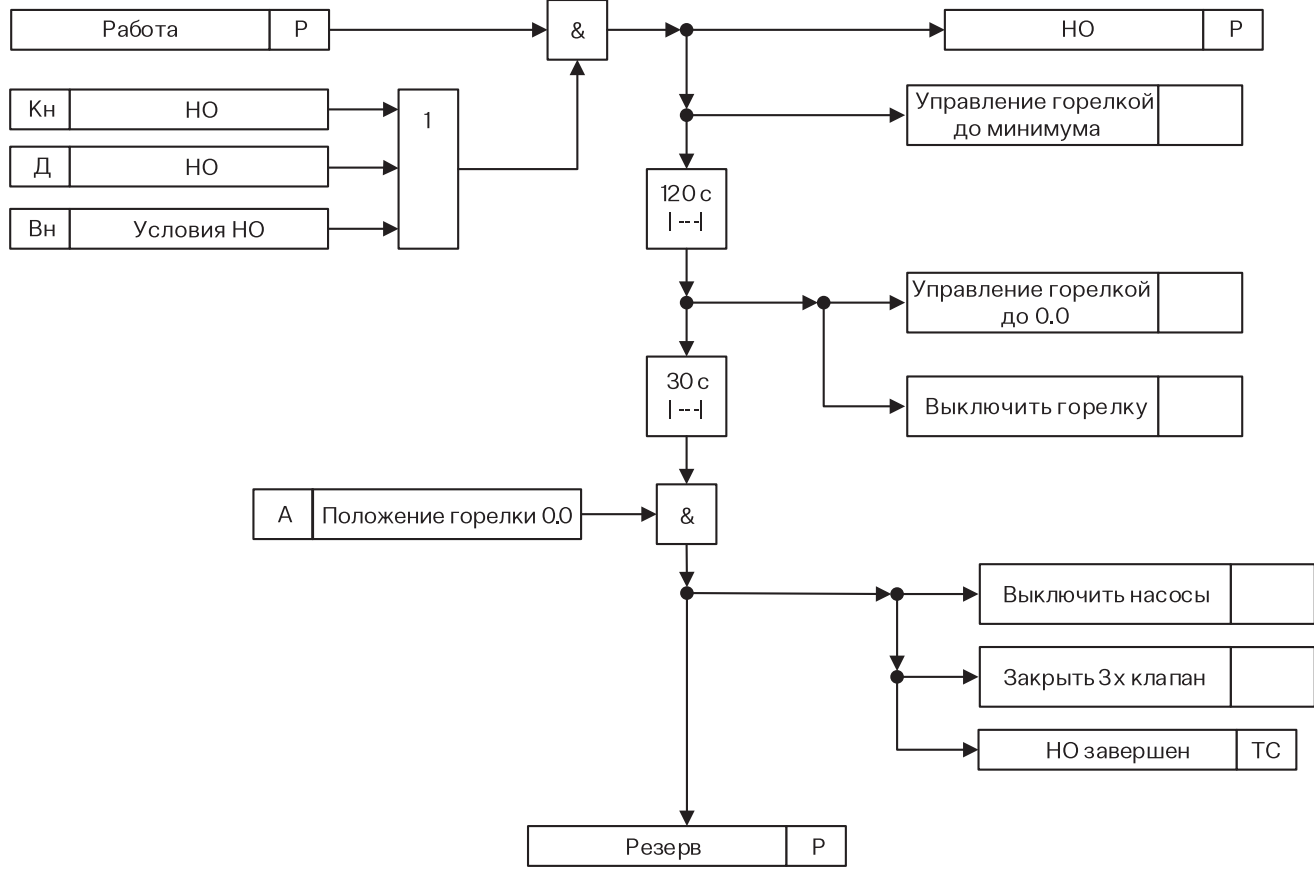

Рис. 16. Алгоритм режима «Нормальный останов»

#### РЕЖИМ «АВАРИЙНЫЙ ОСТАНОВ»

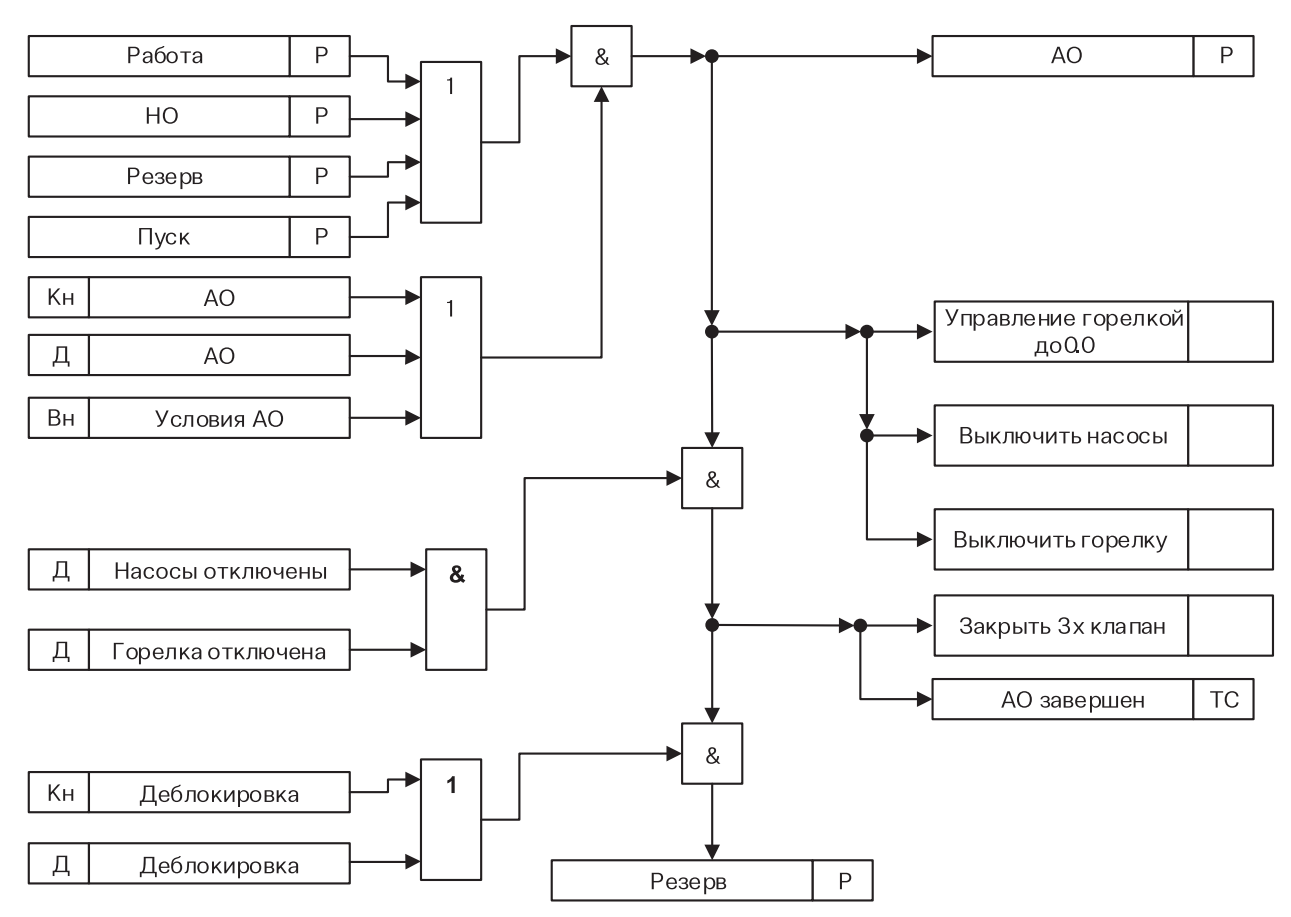

Рис. 17. Алгоритм режима «Аварийный останов»

#### АЛГОРИТМ УПРАВЛЕНИЯ ГОРЕЛКОЙ

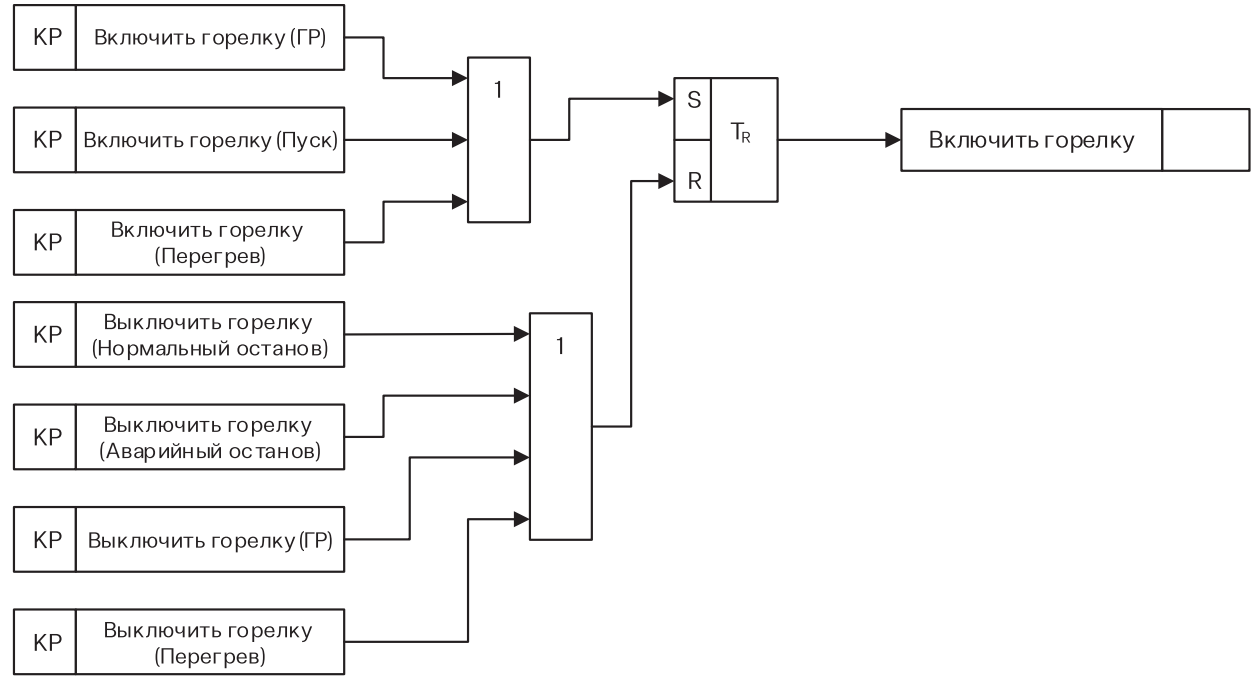

Рис. 18. Алгоритм управления горелкой

#### АЛГОРИТМ УПРАВЛЕНИЯ НАСОСОМ КОТЛА

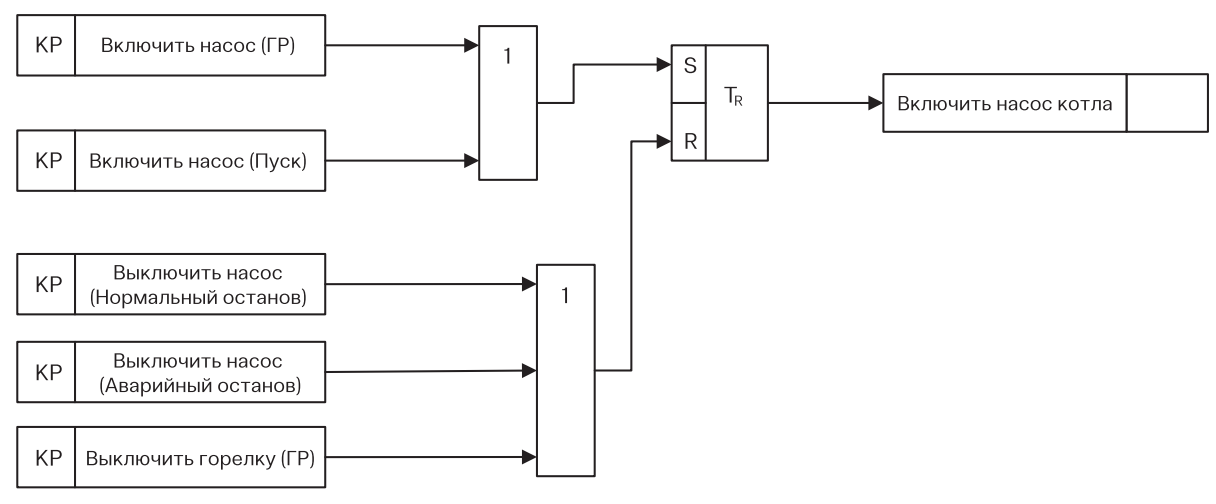

Рис. 19. Алгоритм управления насосом котла

#### АЛГОРИТМ УПРАВЛЕНИЯ КЛАПАНОМ КОТЛА

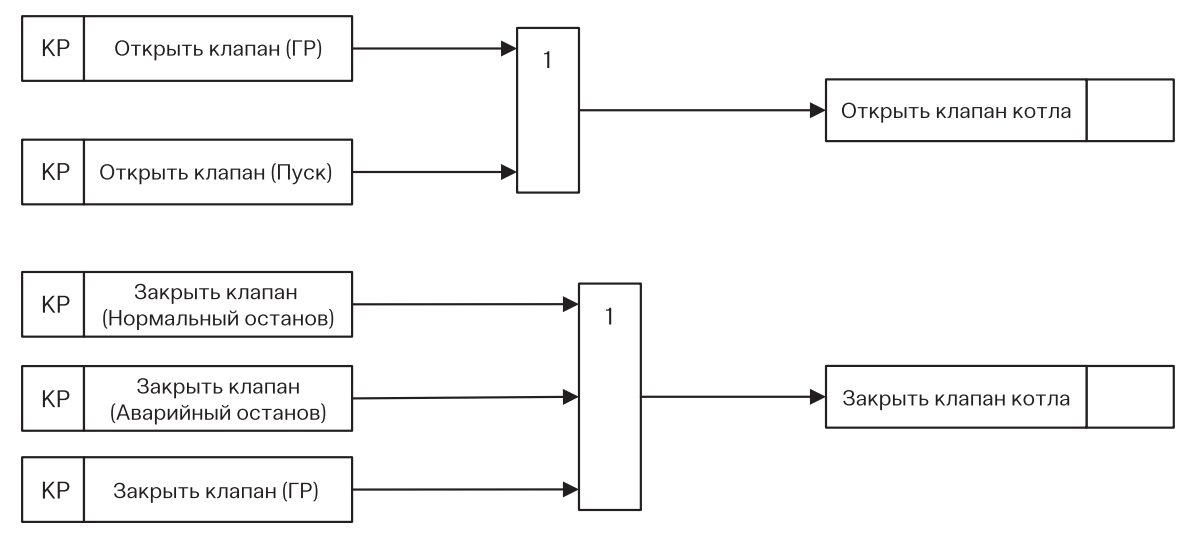

Рис. 20. Алгоритм управления клапаном котла

### 6 «ПЕРЕЧЕНЬ АВАРИЙНЫХ СИГНАЛОВ» (ПРИЛОЖЕНИЕ 2)

|                                   |                                |         |        | Таблица 7   |
|-----------------------------------|--------------------------------|---------|--------|-------------|
| Название сигнала                  | Условие                        | Уставка | Таймер | Реакция САУ |
| АО по команде оператора           | Режим работы, Пуск, НО, Резерв | Д.C.    | 0.0    | AO          |
| Неработающая горелка на режиме    | Режим работы                   | Д.C.    | 120.0  | AO          |
| Перегрев котла                    | Режим работы, Пуск, НО, Резерв | Д.C.    | 0.0    | AO          |
| Максимальное давление             | Режим работы, Пуск, НО, Резерв | Д.C.    | 0.0    | AO          |
| Авария по TR2                     | Режим работы, Пуск, НО, Резерв | Д.C.    | 0.0    | AO          |
| Внешняя блокировка                | Режим работы, Пуск, НО, Резерв | Д.C.    | 0.0    | AO          |
| Авария горелки                    | Режим работы, Пуск             | Д.C.    | 0.0    | AO          |
| Авария насосов подпитки на режиме | Режим работы, Пуск, НО, Резерв | Д.C.    | 15.0   | AO          |
| Авария на запуске                 | Пуск                           |         | 130.0  | AO          |
| Давление газа минимально          | Режим работы, Пуск, НО, Резерв | Д.C.    | 0.0    | AO          |
| Давление газа максимально         | Режим работы, Пуск, НО, Резерв | Д.C.    | 0.0    | AO          |
| Авария по утечке газа             | Режим работы, Пуск, НО, Резерв | Д.С.    | 0.0    | AO          |

21

### 7 «ПЕРЕЧЕНЬ СИГНАЛОВ ДЛЯ ОБМЕНА (ПРИЛОЖЕНИЕ 3)

Таблица 8

| Название параметра          | Тип  | Адрес    |  |  |
|-----------------------------|------|----------|--|--|
| Дискретные входа            |      |          |  |  |
| Насос котла. Авария         | BOOL | 40001.00 |  |  |
| Ручной режим работы         | BOOL | 40001.01 |  |  |
| Горелка. Авария             | BOOL | 40001.02 |  |  |
| Горелка. Работа             | BOOL | 40001.03 |  |  |
| Утечка газа                 | BOOL | 40001.04 |  |  |
| Давление газа максимально   | BOOL | 40001.05 |  |  |
| Давление газа минимально    | BOOL | 40001.06 |  |  |
| Давление прямой максимально | BOOL | 40001.07 |  |  |
| Давление прямой минимально  | BOOL | 40001.08 |  |  |
| Насос котла. Работа         | BOOL | 40001.09 |  |  |
| Внешние блокировки          | BOOL | 40001.10 |  |  |
| Котел. Перегрев             | BOOL | 40001.11 |  |  |
| Термостат 2 ступени         | BOOL | 40001.12 |  |  |
| Дискретные выхода           |      |          |  |  |
| Горелка. Уменьшить мощность | BOOL | 40002.00 |  |  |
| Горелка. Включить           | BOOL | 40002.01 |  |  |
| Горелка. Увеличить мощность | BOOL | 40002.02 |  |  |
| Деблокировка                | BOOL | 40002.03 |  |  |
| Насос котла. Включить       | BOOL | 40002.04 |  |  |
| Клапан котла. Закрыть       | BOOL | 40002.05 |  |  |
| Клапан котла. Открыть       | BOOL | 40002.06 |  |  |
| Режим работы                |      |          |  |  |
| AO                          | BOOL | 40003.00 |  |  |
| НО                          | BOOL | 40003.01 |  |  |

#### Таблица 8. Продолжение

| Название параметра            | Тип  | Адрес    |  |  |  |
|-------------------------------|------|----------|--|--|--|
| Ремонт                        | BOOL | 40003.02 |  |  |  |
| Резерв                        | BOOL | 40003.03 |  |  |  |
| Сингл                         | BOOL | 40003.04 |  |  |  |
| Ведомый                       | BOOL | 40003.05 |  |  |  |
| Мастер                        | BOOL | 40003.06 |  |  |  |
| Пуск                          | BOOL | 40003.07 |  |  |  |
| Разрешения кнопок             |      |          |  |  |  |
| AO                            | BOOL | 40004.00 |  |  |  |
| НО                            | BOOL | 40004.01 |  |  |  |
| Ремонт                        | BOOL | 40004.02 |  |  |  |
| Резерв                        | BOOL | 40004.03 |  |  |  |
| Сингл                         | BOOL | 40004.04 |  |  |  |
| Включить каскад               | BOOL | 40004.05 |  |  |  |
| Выключить каскад              | BOOL | 40004.06 |  |  |  |
| Пуск                          | BOOL | 40004.07 |  |  |  |
| Подключить в каскад           | BOOL | 40004.08 |  |  |  |
| Отключить от каскада          | BOOL | 40004.09 |  |  |  |
| Аналоговые входа              |      |          |  |  |  |
| Мощность горелки. Положение   | REAL | 40010    |  |  |  |
| Температура прямой            | REAL | 40012    |  |  |  |
| Температура обратки           | REAL | 40014    |  |  |  |
| Температура стратегии         | REAL | 40016    |  |  |  |
| Температура наружного воздуха | REAL | 40018    |  |  |  |
| Температура уходящих газов    | REAL | 40020    |  |  |  |
| Аналоговые выхода             |      |          |  |  |  |
| Мощность горелки. Задание     | REAL | 40022    |  |  |  |

| Название параметра              | Тип  | Адрес    |  |  |  |
|---------------------------------|------|----------|--|--|--|
| Уставки                         |      |          |  |  |  |
| Уставка. Температура прямой     | REAL | 40024    |  |  |  |
| Уставка. Температура обратки    | REAL | 40026    |  |  |  |
| Уставка. Температура стратегии  | REAL | 40028    |  |  |  |
| Наработка котла в режиме Работа | REAL | 40030    |  |  |  |
| Управление режимом              |      |          |  |  |  |
| AO                              | BOOL | 40050.00 |  |  |  |
| НО                              | BOOL | 40050.01 |  |  |  |
| Ремонт                          | BOOL | 40050.02 |  |  |  |
| Резерв                          | BOOL | 40050.03 |  |  |  |
| Сингл                           | BOOL | 40050.04 |  |  |  |
| Включить каскад                 | BOOL | 40050.05 |  |  |  |
| Выключить каскад                | BOOL | 40050.06 |  |  |  |
| Пуск                            | BOOL | 40050.07 |  |  |  |
| Подключить в каскад             | BOOL | 40050.08 |  |  |  |
| Отключить от каскада            | BOOL | 40050.09 |  |  |  |
| Управление уставками            |      |          |  |  |  |
| Уставка. Температура обратки    | REAL | 40060    |  |  |  |
| Уставка. Температура прямой     | REAL | 40062    |  |  |  |
| Уставка. Температура стратегии  | REAL | 40064    |  |  |  |
| Уставка. Мощность горелки       | REAL | 40066    |  |  |  |

Таблица 8. Продолжение

#### СХЕМА ВНЕШНИХ ПОДКЛЮЧЕНИЙ (ПРИЛОЖЕНИЕ 4) 8

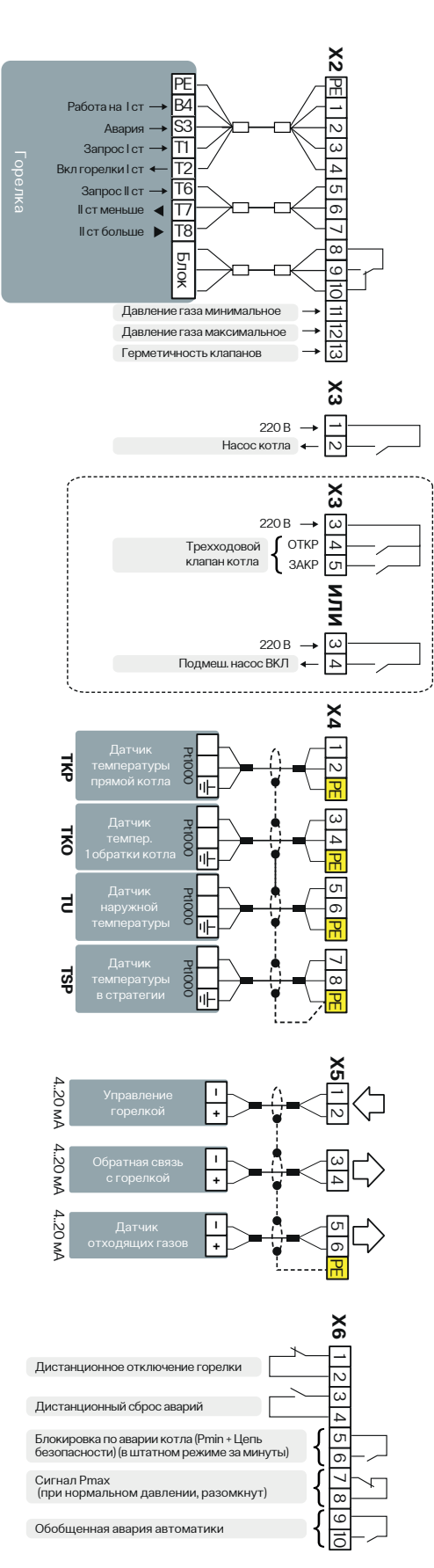

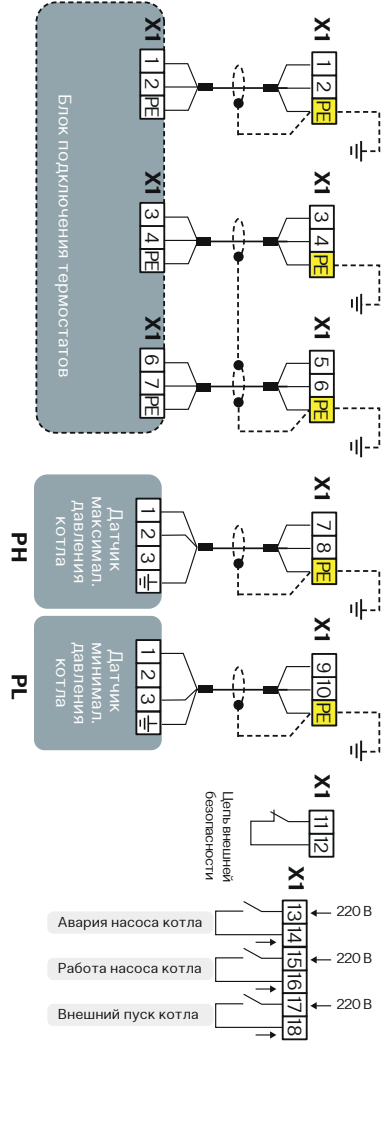

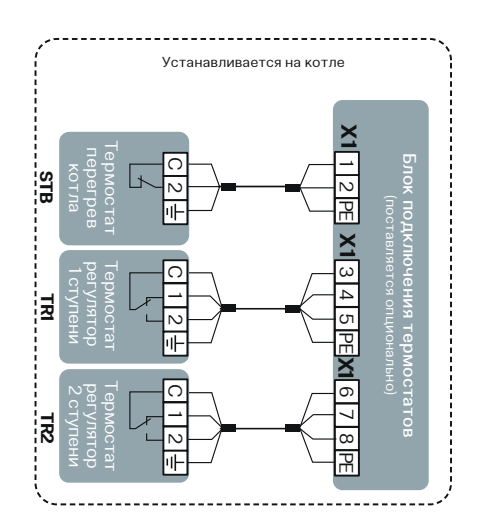

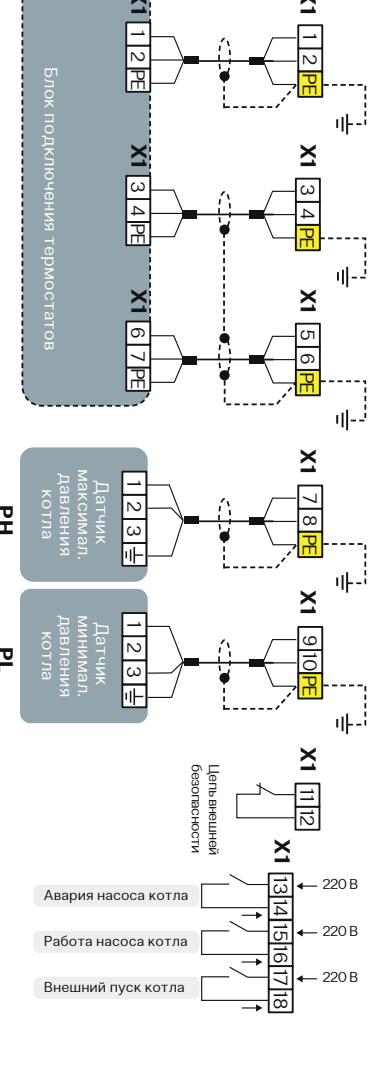

### 9 СХЕМА ФУНКЦИОНАЛЬНАЯ (ПРИЛОЖЕНИЕ 5)

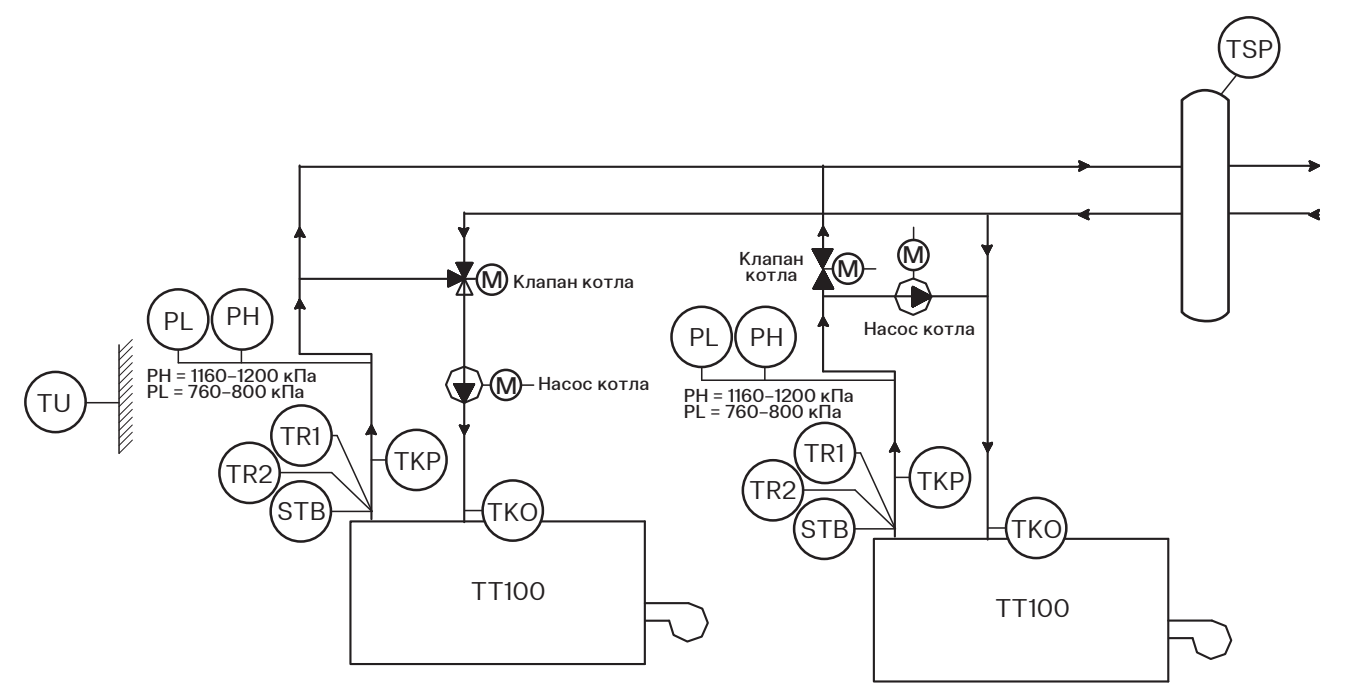

Рис. 21. Функциональная схема котлоагрегата и его компонентов

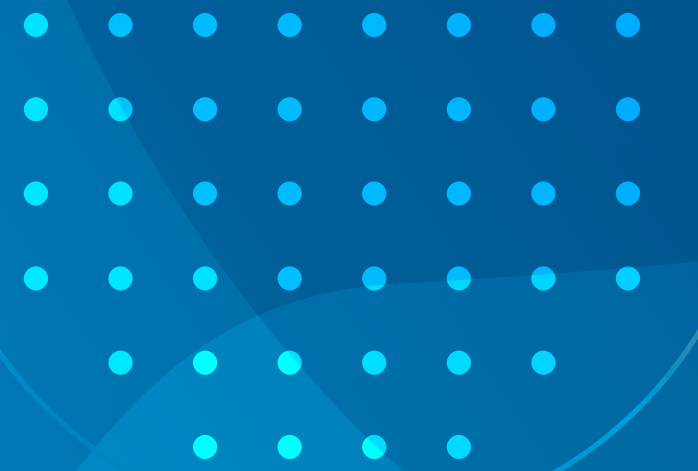

# ERC

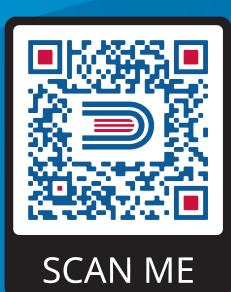

8 800 200-88-05 Звонки по России — бесплатно Санкт-Петербург www.entroros.ru